## **USING THE UMMS IT PORTAL**

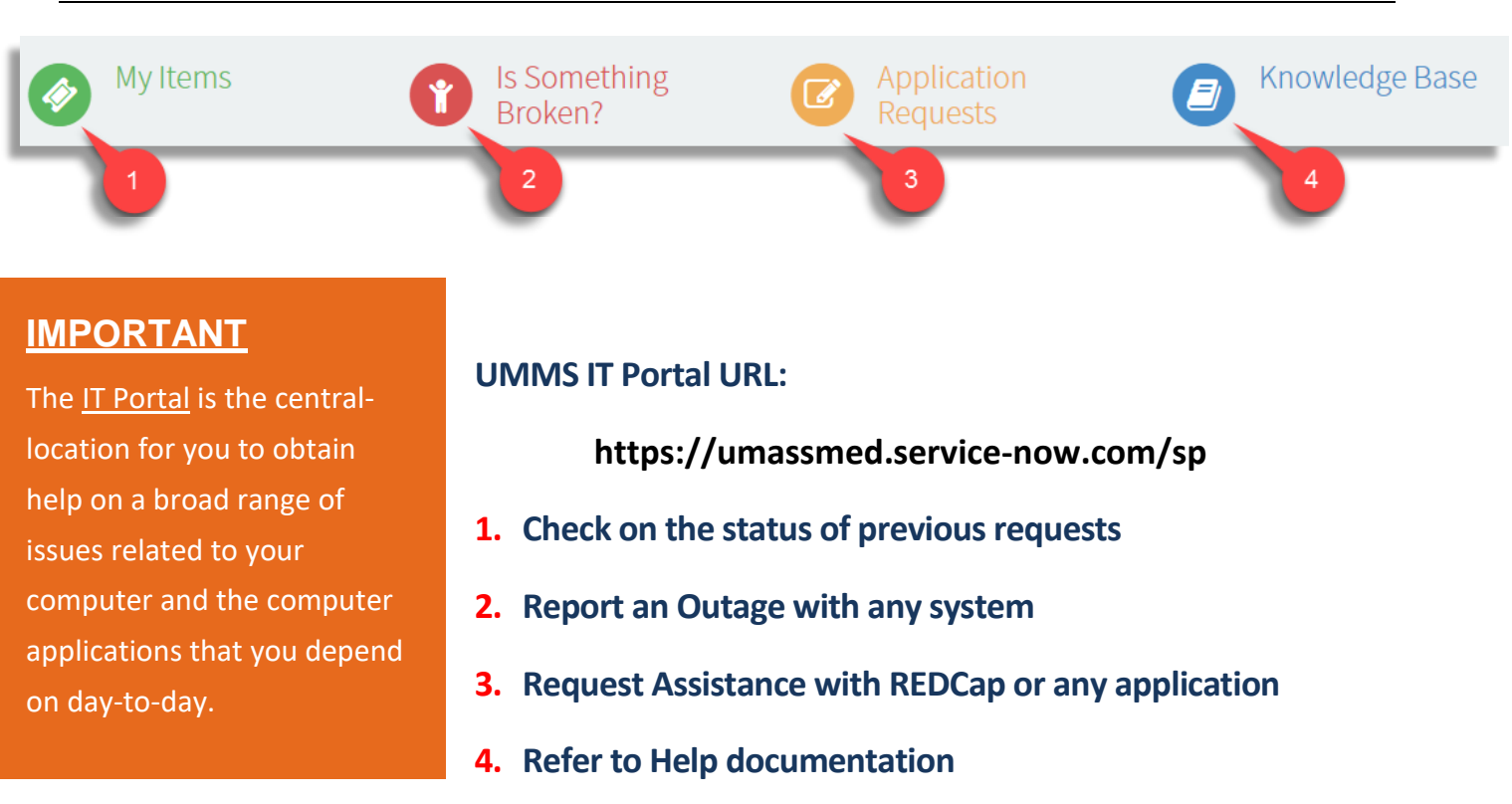

- Login to the portal Use your UMMS network ID and Password
- Select Option 1 through 4, as fits your needs
- If Option 3 (Application Request) for requesting help with the REDCap application complete the form

## **Application Request Form**

- Requester your name will be entered
- Application Name type "REDCap," select REDCap
- Application Request Type choose the item most related to your needs
- Additional Information describe your need. Please enter the Project Name associated with your question
- Add attachment (optional) Add a screenshot if applicable
- Submit your request

## **Follow up Action**

- You will receive a confirming Email from IT
- Update emails will be sent as your request is worked

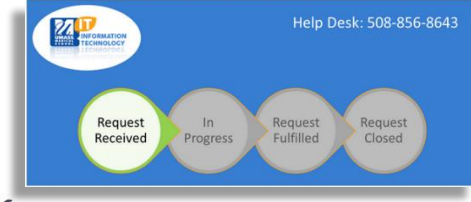

You can check the status of your request by selecting the <u>My Items</u> (#1.) option

REDCap Tip Sheet | Data Sciences & Technology

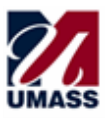